## Logging In and Getting Started

1. Go to

https://qz5jportal.docitcloud.com

| TBJ LLP               |   |
|-----------------------|---|
| Email: *              |   |
| Password: *           |   |
| Remember Me:          | 4 |
| Log in                |   |
| Forgot your password? |   |

- 2. Enter your login (email address that you were set up with) and password.
  - a. For your original password, you were sent an email from TBJ to the email address that we set you up under that contains the original system-generated password.
- 3. Once you are logged in, you will see your company name top middle next to Active Portals and the folder directory to the left. There is an option to change your password in the top right drop-down menu.

|                        |          |   |           | 🕇 Tony     | / Demo Firm - Fo | Iders    |         |                |               |                   | : |
|------------------------|----------|---|-----------|------------|------------------|----------|---------|----------------|---------------|-------------------|---|
| DOC.IT                 |          |   | Active Po | rtal       | A Client         |          | •       |                |               | Tony              | • |
|                        |          |   |           | 🕒 Folders  |                  | }⊒ Lists |         |                |               | Light Theme       | • |
| e                      | Q Search | : | 8         | 3          |                  |          |         | <b>↑</b> Uploa | ad (From Brov | 🗪 Change Password |   |
| - 🖿 Portal (0)         |          |   |           | Document N | Name             | T        | Туре    | T              | Rev. Date     | Logout            |   |
| 👻 🖿 Firm to Client (0) |          |   |           | Q          |                  |          | Q       |                | Q             |                   |   |
| 🖿 Template Sub-Fo      | lder (0) |   |           |            |                  |          |         |                |               |                   |   |
| 🎦 NEw (1)              |          |   |           |            |                  | Ν        | o Docur | nents          |               |                   |   |
| 🖿 test 2 (0)           |          |   |           |            |                  |          |         |                |               |                   |   |
| 🖿 TOny Fabrizio (0)    |          |   |           |            |                  |          |         |                |               |                   |   |

## **Uploading Files**

4. To upload a file, click into the upload folder and select Upload (From Browse) button top right

|                           |             | ♠ Tony Demo Firm - Folders                    |   |              |           | :        |
|---------------------------|-------------|-----------------------------------------------|---|--------------|-----------|----------|
| DOC.IT                    | Active Port | al A Client -                                 |   |              |           |          |
| C Search                  | 8           |                                               | Ť | Upload (From | Browse)   | Search   |
| - 🖻 Portal (0)            | ~           | Document Name                                 | T | Туре 🛛 🕇     | Rev. Date | T        |
| 👻 🖿 Firm to Client (0)    |             | ۹                                             |   | Q            | Q         |          |
| 🖨 Template Sub-Folder (0) | ~           | Doc.lt Suite Remote Scan Manual v4 (Apr 2015) |   | pdf          | 1/2/2024  | <u>*</u> |
| 🖿 NEw (1)                 |             |                                               |   |              |           |          |
| 🖨 test 2 (0)              |             |                                               |   |              |           |          |
| 🖿 TOny Fabrizio (0)       |             |                                               |   |              |           |          |

5. A box will pop up, prompting you to browse for a file to upload. Choose the file and click the Open button.

| 🚱 Open                                                                                                    |   |                 | ×          |
|----------------------------------------------------------------------------------------------------|---|-----------------|------------|
| $\leftarrow$ $\rightarrow$ $\checkmark$ $\uparrow$ $\rightarrow$ This PC $\rightarrow$ Local Disk (C:) $\rightarrow$ SOURCE $\checkmark$                                                                                                    | Ō | Search SOURCE   | Ą          |
| Organize 👻 New folder                                                                                                    |   |                 | □ 0        |
| 3D Objects A Name                                                                                                    |   | Date mo         | dified     |
| Desktop New Microsoft Word Document (2).docx                                                                                                    |   | 9/11/202        | 4 12:06 PM |
| Documents New Microsoft Word Document.docx                                                                                                    |   | 9/13/202        | 4 12:26 PM |
| 🐥 Downloads                                                                                                    |   |                 |            |
| Music                                                                                                    |   |                 |            |
| Not the second second s |   |                 |            |
| Videos                                                                                                    |   |                 |            |
| 💶 Local Disk (C:) 👻 <                                                                                                    |   |                 | >          |
| File name: New Microsoft Word Document.docx                                                                                                    | ~ | All Files (*.*) | ~          |
|                                                                                                    |   | Open            | Cancel     |

6. Once you have selected the file(s) you would like to upload, you will see them in the screen below, verify that they are the correct file(s) and click the upload button.

| DOC.IT                          | 1 Tony Demo Firm - Folders                                                       | :                                   |
|---------------------------------|----------------------------------------------------------------------------------|-------------------------------------|
|                                 | Active Portal                                                                    |                                     |
| <b>Q</b> Search :               | 2                                                                                | ▲ Upload (From Browse)     Q Search |
| - 🖨 Portal (0)                  | Document Name                                                                    | Type     Type       Rev. Date       |
| ✓ ➡ Firm to Client (0)          | ٩                                                                                | ۹ ۵                                 |
| Template Sub-Folder (0) NEw (1) | Upload (From Browse)                                                             |                                     |
| 🖨 test 2 (0)                    | Emails:                                                                          |                                     |
| TOny Fabrizio (0)               | Select emails                                                                    |                                     |
|                                 | Select Files to                                                                  | Upload                              |
|                                 | Uploa           New Microsoft Word Document.docx 13 K8           Ready to upload | d                                   |
|                                 |                                                                                  | Cancel                              |
|                                 | ✓ Doc.It Suite Remote Scan Manual v4 (Apr 2015)                                  | pdf 1/2/2024 👱                      |

7. When the upload completes, the file will appear in the folder selected.

|                         | Tony Demo Firm - Folders |                                               |                |           |          |  |  |  |  |  |
|-------------------------|--------------------------|-----------------------------------------------|----------------|-----------|----------|--|--|--|--|--|
|                         | Active Porta             | A Client 🔹                                    |                |           |          |  |  |  |  |  |
|                         | F                        | Folders                                       |                |           |          |  |  |  |  |  |
| 2 + Add Folder Q Search | 8                        |                                               | ▲ Upload (From | Browse)   | earch    |  |  |  |  |  |
| - 🖙 Portal (0)          | •                        | Document Name                                 | Туре Т         | Rev. Date |          |  |  |  |  |  |
| 👻 🗁 Firm to Client (0)  | (                        | ۹.                                            | Q              | ۹ 🖬       |          |  |  |  |  |  |
| Template Sub-Folder (0) |                          | Doc.It Suite Remote Scan Manual v4 (Apr 2015) | pdf            | 1/2/2024  | <u>*</u> |  |  |  |  |  |
| 🖿 NEw (2)               | 1                        | New Microsoft Word Document.docx              | docx           | 12/3/2024 | ⊻        |  |  |  |  |  |
| 🖿 test 2 (0)            |                          |                                               |                |           |          |  |  |  |  |  |
| TOny Fabrizio (0)       |                          |                                               |                |           |          |  |  |  |  |  |

## **Downloading Files**

8. Go into the download folder and right click the document that you would like to download. Select Download from the resulting drop-down menu.

| DOCJT                     |          | 1     | 🕇 Tony Demo Firm - F | olders            |   |              |           |      |                     |  |
|---------------------------|----------|-------|----------------------|-------------------|---|--------------|-----------|------|---------------------|--|
|                           | Active F | ortal | A Client             | •                 |   |              |           |      |                     |  |
|                           |          | 🎦 Fo  | lders                | 🗎 Lists           |   |              |           |      |                     |  |
| C + Add Folder Q Search   | æ        | 8     |                      |                   | ₫ | Upload (From | Browse)   | Q Se | arch                |  |
| Portal (0)                |          | Docu  | ment Name            |                   | T | Туре 🛛 🍸     | Rev. Date | T    |                     |  |
| 👻 🖻 Firm to Client (0)    |          | Q     |                      |                   |   | Q            | Q         |      |                     |  |
| 🎦 Template Sub-Folder (0) | ~        | Doc.I | t Preview            | ual v4 (Apr 2015) |   | pdf          | 1/2/2024  |      | ⊻                   |  |
| 🎦 NEw (2)                 |          | New   |                      | t.docx            |   | docx         | 12/3/2024 |      | $\underline{\star}$ |  |
| 🖿 test 2 (0)              |          |       | / Rename             |                   |   |              |           |      |                     |  |
| 🖿 TOny Fabrizio (0)       |          |       | 👕 Delete             |                   |   |              |           |      |                     |  |
|                           |          |       | Notes                |                   |   |              |           |      |                     |  |
|                           |          |       | 🔇 Clear All Filters  |                   |   |              |           |      |                     |  |
|                           |          |       | C Refresh            |                   |   |              |           |      |                     |  |